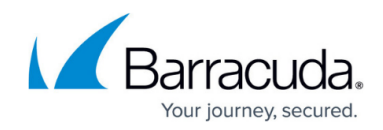

# **Viewing Tickets on the Security Overview**

https://campus.barracuda.com/doc/96773797/

The **Security Overview** displays a list of tickets by reverse chronological order. The tickets displayed are affected by the filters chosen, whether you choose to filter by date range, account, ticket status, or any other filter. For more information on filtering, see <u>Filtering the Security Overview</u>.

The list of tickets can include tickets from the last three months, depending on the filters you apply. Older tickets can be <u>included in reports</u>.

This list contains the time the ticket was created, the type of incident, the subject of the ticket, the ticket's impact, the source and destination IP addresses, the status, and closure code. You can also click any ticket to see any additional information that was included in the ticket.

## Barracuda XDR

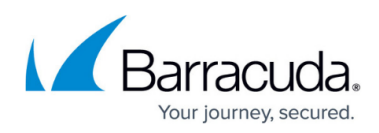

|                                                                                                    |                                                                                                    | _                                                                                                    |                                                                                                    |                                                                                                    |                                                                                                    |                                                                                                    |                                                                                                    |                                                                                                    |                                                                                    |
|----------------------------------------------------------------------------------------------------|----------------------------------------------------------------------------------------------------|----------------------------------------------------------------------------------------------------|----------------------------------------------------------------------------------------------------|----------------------------------------------------------------------------------------------------|----------------------------------------------------------------------------------------------------|----------------------------------------------------------------------------------------------------|----------------------------------------------------------------------------------------------------|----------------------------------------------------------------------------------------------------|------------------------------------------------------------------------------------|
|                                                                                                    |                                                                                                    |                                                                                                    |                                                                                                    |                                                                                                    |                                                                                                    |                                                                                                    |                                                                                                    |                                                                                                    |                                                                                    |
| -                                                                                                    |                                                                                                    |                                                                                                    |                                                                                                    |                                                                                                    | L3                                                                                                    |                                                                                                    |                                                                                                    |                                                                                                    |                                                                                    |
|                                                                                                    |                                                                                                    | $\bigcirc$                                                                                                    |                                                                                                    |                                                                                                    | 0                                                                                                    |                                                                                                    |                                                                                                    | - 1                                                                                                    | $\square$                                                                          |
|                                                                                                    |                                                                                                    |                                                                                                    |                                                                                                    |                                                                                                    |                                                                                                    |                                                                                                    |                                                                                                    |                                                                                                    |                                                                                    |
|                                                                                                    |                                                                                                    |                                                                                                    |                                                                                                    |                                                                                                    |                                                                                                    |                                                                                                    |                                                                                                    |                                                                                                    |                                                                                    |
|                                                                                                    |                                                                                                    | 1.1                                                                                                    |                                                                                                    |                                                                                                    |                                                                                                    |                                                                                                    |                                                                                                    |                                                                                                    |                                                                                    |
|                                                                                                    |                                                                                                    | d l                                                                                                    |                                                                                                    |                                                                                                    |                                                                                                    |                                                                                                    | 1                                                                                                    |                                                                                                    |                                                                                    |
| 1 I                                                                                                    |                                                                                                    |                                                                                                    |                                                                                                    |                                                                                                    |                                                                                                    | 1                                                                                                    |                                                                                                    | 11                                                                                                    |                                                                                    |
| , altitula l                                                                                                    |                                                                                                    |                                                                                                    |                                                                                                    |                                                                                                    |                                                                                                    |                                                                                                    |                                                                                                    |                                                                                                    |                                                                                    |
|                                                                                                    |                                                                                                    |                                                                                                    |                                                                                                    |                                                                                                    |                                                                                                    |                                                                                                    |                                                                                                    |                                                                                                    |                                                                                    |
|                                                                                                    |                                                                                                    |                                                                                                    |                                                                                                    |                                                                                                    |                                                                                                    |                                                                                                    |                                                                                                    |                                                                                                    |                                                                                    |
|                                                                                                    |                                                                                                    |                                                                                                    |                                                                                                    |                                                                                                    |                                                                                                    | 1                                                                                                    |                                                                                                    |                                                                                                    |                                                                                    |
|                                                                                                    | Alerts                                                                                                    |                                                                                                    | -                                                                                                    |                                                                                                    |                                                                                                    |                                                                                                    |                                                                                                    | - High                                                                                                    |                                                                                    |
|                                                                                                    | Uarres                                                                                                    |                                                                                                    |                                                                                                    |                                                                                                    |                                                                                                    |                                                                                                    |                                                                                                    | Medium                                                                                                    |                                                                                    |
|                                                                                                    |                                                                                                    | _                                                                                                    |                                                                                                    |                                                                                                    |                                                                                                    |                                                                                                    |                                                                                                    |                                                                                                    |                                                                                    |
|                                                                                                    |                                                                                                    |                                                                                                    |                                                                                                    |                                                                                                    |                                                                                                    |                                                                                                    |                                                                                                    |                                                                                                    |                                                                                    |
|                                                                                                    |                                                                                                    |                                                                                                    | -                                                                                                    |                                                                                                    |                                                                                                    |                                                                                                    |                                                                                                    |                                                                                                    |                                                                                    |
| 1 i 2                                                                                                    | -                                                                                                    | E E                                                                                                    |                                                                                                    |                                                                                                    | ÷,                                                                                                    | -                                                                                                    | -                                                                                                    | -                                                                                                    |                                                                                    |
|                                                                                                    | EX,                                                                                                    | 2.1                                                                                                    |                                                                                                    |                                                                                                    | TRA                                                                                                    | -435                                                                                                    |                                                                                                    |                                                                                                    | Pr.                                                                                |
| 20                                                                                                    |                                                                                                    |                                                                                                    |                                                                                                    | 2                                                                                                    | ž.~                                                                                                    |                                                                                                    |                                                                                                    | 176                                                                                                    |                                                                                    |
|                                                                                                    | ) (                                                                                                    |                                                                                                    | ą                                                                                                    | -                                                                                                    | <u> </u>                                                                                                    |                                                                                                    | ي الم                                                                                                    | 35                                                                                                    |                                                                                    |
|                                                                                                    | 5                                                                                                    |                                                                                                    | 6                                                                                                    | $\langle \zeta \rangle$                                                                                                    | T)                                                                                                    | 53.0                                                                                                    | The second                                                                                                    |                                                                                                    |                                                                                    |
|                                                                                                    |                                                                                                    | L-lo                                                                                                    | 200                                                                                                    | A A                                                                                                    | 40                                                                                                    | ,                                                                                                    | 14                                                                                                    | 7                                                                                                    |                                                                                    |
|                                                                                                    |                                                                                                    | Cry .                                                                                                    |                                                                                                    | Ĩ                                                                                                    | 25                                                                                                    |                                                                                                    | -                                                                                                    |                                                                                                    |                                                                                    |
|                                                                                                    |                                                                                                    | 12-52                                                                                                    |                                                                                                    |                                                                                                    |                                                                                                    |                                                                                                    |                                                                                                    |                                                                                                    |                                                                                    |
|                                                                                                    |                                                                                                    | ( 6                                                                                                    |                                                                                                    | 1                                                                                                    |                                                                                                    |                                                                                                    |                                                                                                    |                                                                                                    |                                                                                    |
|                                                                                                    |                                                                                                    |                                                                                                    |                                                                                                    |                                                                                                    |                                                                                                    |                                                                                                    |                                                                                                    | Т.,                                                                                                    | 1                                                                                  |
|                                                                                                    |                                                                                                    |                                                                                                    |                                                                                                    |                                                                                                    |                                                                                                    |                                                                                                    |                                                                                                    | Τ.                                                                                                    | 14                                                                                 |
|                                                                                                    |                                                                                                    |                                                                                                    |                                                                                                    |                                                                                                    |                                                                                                    |                                                                                                    |                                                                                                    | Ξ.                                                                                                    | **                                                                                 |
| -                                                                                                    |                                                                                                    |                                                                                                    |                                                                                                    |                                                                                                    |                                                                                                    |                                                                                                    | -                                                                                                    | Τ.                                                                                                    | **                                                                                 |
| GEBAACASAWSECZ                                                                                                    | Key Pairs De                                                                                                    | escribed by External S.                                                                                                    |                                                                                                    | 86                                                                                                    | GLB.AU.CAS OM                                                                                                    | -<br>a: Successful                                                                                                    | Logon from Susp                                                                                                    | icious Co                                                                                                    | 15                                                                                 |
| GIERAA CAS AWS FICZ<br>GIERAA CAS AWS FICZ<br>GIERAA CAS AWS TANK                                                                                                    | Key Pairs Dr<br>met Gatewa<br>work Interfac                                                                                                    | escribed by External S.<br>ys Described by Exter.<br>co Deleted                                                                                                    |                                                                                                    | 86<br>28<br>36                                                                                                    | GLB.AU.CAS OM<br>GLB.AA.CAS AW<br>GLB.AA.CAS AW                                                                                                    | a: Successful<br>S Internet Ga                                                                                                    | Logon from Susp<br>teways Described<br>terface Deleted                                                                                                    | icious Co<br>by Exter                                                                                                    | 15<br>13<br>12                                                                     |
| CLEAACCA ANS FLC<br>GLEAACCA SANS Her<br>GLEAACCA SANS Her<br>GLEAACCA SANS Her                                                                                                    | Key Pairs Dr<br>met Gatewa<br>work Interfac<br>List Access I<br>Connection                                                                                                    | excribed by External S.<br>ys Described by Exter.<br>co Deleted<br>Keys Nor US<br>o reseted                                                                                                    |                                                                                                    | 86<br>28<br>36<br>29<br>77                                                                                                    | GLB AULCAS OKA<br>GLB AA CAS AW<br>GLB AA CAS AW<br>GLB AAL CAS AW<br>GLB AAL CAS OM                                                                                                    | a: Successful<br>S Internet Ga<br>S Network In<br>S EC2 Encryp<br>ce 365 New I                                                                                                    | Logon from Susp<br>teways Described<br>terface Deleted<br>ted Administrativ                                                                                                    | icious Co<br>Iby Exter<br>e Pasawor<br>e Masayaes                                                                                                    | 15<br>13<br>12<br>11                                                               |
| CERACCA ANY FIC<br>GERACCA ANY FIC<br>GERACCA ANY INF<br>GERACCA ANY INF<br>GERACA ANY INF<br>GERACA ANY INF                                                                                                    | Key Pairs D<br>met Gatewa<br>work Interfac<br>List Access I<br>Connection<br>y Unauthoriz                                                                                                    | escribed by External S.<br>ps Described by Exter.<br>ce Detected<br>Koys Non US<br>S Created<br>escretation E                                                                                                    | 5 2,6<br>9<br>6<br><br>1<br>                                                                                                    | 86<br>28<br>36<br>29<br>77<br>75                                                                                                    | GLB.AU.CAS OH<br>GLB.AA.CAS AW<br>GLB.AA.CAS AW<br>GLB.AU.CAS Offi<br>GLB.AU.CAS Offi<br>GLB.AU.CAS Offi<br>GLB.AU.CAS Offi                                                                                                    | a: Successful<br>S Internet Ga<br>S Network In<br>S EC2 Encryp<br>ce 365 New I<br>rdDuty Unau                                                                                                    | Logon from Susp<br>teways Described<br>terd Administrativ<br>ted Administrativ<br>mbox Rule to Mov                                                                                                    | icious Co<br>Iby Ester<br>e fasswor<br>e Messages<br>estection E                                                                                                    | 15<br>13<br>12<br>11<br>11                                                         |
| GERACCA ANS FLC<br>GERACCA SANS INF<br>GERAC SA SANS INF<br>GERAC SANS INF<br>GERACIA SANS INF<br>GERACIA SANS INF<br>GERACIA SANS INF<br>GERACIA SANS INF<br>GERACIA SANS INF<br>GERACIA SANS INF<br>GERACIA SANS INF<br>GERACIA SANS INF<br>GERACIA SANS INF GERACIA<br>SANS INF GERACIA<br>SANS INTE GERACIA<br>SANS INF GERACIA<br>SANS INF GERACIA<br>SANS INF GERACIA                                                                                                    | Key Pairs Dr<br>met Gatewa<br>work Interfac<br>List Access I<br>Connection<br>y Unauthoriz<br>y Impact Eve<br>y Behavior D                                                                                                    | escribed by Esternal S.<br>ys Described by Ester.<br>co Deleted<br>Keys Non US<br>n Created<br>eed Access Detection E<br>ent<br>Detection Event                                                                                                    |                                                                                                    | 86<br>28<br>36<br>29<br>77<br>75<br>26<br>11                                                                                                    | GLBAUCAS OK<br>GLBAACAS AW<br>GLBAACAS AW<br>GLBAACAS AW<br>GLBAUCAS OK<br>GLBADCAS OK<br>GLBADCAS OK                                                                                                    | a: Successful<br>S Internet Ga<br>S Network In<br>S EC2 Encryp<br>ce 365 New I<br>dDuty Unau<br>S EC2 Koy Pa<br>a Unauthoriz                                                                                                    | Logen from Susp<br>teways Described<br>serface Deleted<br>ded Administrativ<br>mbox Rule to Mov-<br>hors Rule to Mov-<br>hors Rule Testerabed by<br>ris Described by Care                                                                                                    | icious Co<br>I by Exter<br>er fasswor<br>es Mossages<br>extection E<br>External S<br>vis to Okta                                                                                                    | 15<br>13<br>12<br>11<br>11<br>5<br>4<br>3                                          |
|                                                                                                    | Key Pairs Dr<br>met Gatewa<br>work Interfac<br>List Access I<br>Connection<br>y Unauthoriz<br>y Unauthoriz<br>y Unauthoriz<br>y Biscovery I<br>y Trojan Dots                                                                                                    | escribed by External S.<br>ys Described by Exter.<br>ce Debted<br>Keys Nen US<br>n Created<br>recons Detection E<br>nt<br>Detection Event<br>Event<br>extin Event                                                                                                    | 5                                                                                                    | 86<br>28<br>36<br>29<br>77<br>75<br>26<br>11<br>87<br>83                                                                                                    | GLE ALLCAS OM<br>GLE AACAS AW<br>GLE AACAS AW<br>GLE AACAS AW<br>GLE ALCAS AW<br>GLE ALCAS GA<br>GLE AACAS AW<br>GLE AACAS AW<br>GLE AACAS AW                                                                                                    | a: Successful<br>S Internet Ga<br>S Network In<br>S EC2 Encryp<br>co 365 New I<br>dDuty Unau<br>S EC2 Kay Pa<br>a Unauthoriz<br>S Elastic IP A<br>co 365 Email                                                                                                    | Logon from Susp<br>terways Described<br>ted Administrativ<br>horized Access D<br>ins Described by ID<br>ed Access Attemp<br>iocated<br>Forwarding Rule                                                                                                    | icious Co<br>Iby Exter<br>e Passwor<br>e Mossages<br>extection E<br>External S<br>External S<br>External S<br>External S<br>External S                                                                                                    | 15<br>13<br>12<br>11<br>11<br>5<br>4<br>3<br>2<br>2<br>2                           |
| CLEAACAS AMSTEIZ<br>CLEAACAS AMSTEIZ<br>CLEAAC                                                                                                    | Key Pairs Dr<br>met Gatewa<br>work Interfac<br>List Access I<br>Connection<br>y Unauthoriz<br>y Inpact Eve<br>y Behavior D<br>y Discovery I<br>y Trojan Dets                                                                                                    | escribed by Edemaid S<br>ang Described by Edemaid S<br>ang Described by Edem<br>can belend<br>a Cesard and<br>a Access Detection E<br>test<br>extension Event<br>action Event                                                                                                    | 2,4<br>9<br>6<br>2<br>1<br>1<br>1<br>1<br>1<br>1                                                                                                    | 86<br>28<br>36<br>29<br>77<br>75<br>26<br>11<br>87<br>83                                                                                                    | GLBAUCAS OLE<br>GLBAACAS AW<br>GLBAACAS AW<br>GLBAACAS AW<br>GLBADSEM Gua<br>GLBDSEM Gua<br>GLBADSAS OLE<br>GLBACAS AW<br>GLBAACSAW<br>GLBAACSAW                                                                                                    | a: Successful<br>S Internet Ga<br>S Network In<br>S EC2 Encrys<br>ed Duty Unau<br>dDuty Unau<br>S EC2 Key Pa<br>a Unauthoriz<br>S Elastic IP A<br>S Elastic IP A                                                                                                    | Logon from Susp<br>toways Described<br>fordice Detected<br>ded Administration<br>mbox Rule to Mov-<br>mbox Rule to Mov-<br>horized Access D<br>to Described by I<br>de Access Attemp<br>tocated<br>Forwarding Rule                                                                                                    | acious Co<br>h by Ester<br>e Mossage<br>e Mossage<br>e Mossage<br>tection E<br>e to Osta<br>e to Osta<br>Created                                                                                                    | 15<br>13<br>12<br>11<br>11<br>5<br>4<br>3<br>2<br>2                                |
| CIERA CAS ANS FLO<br>CIERA CAS ANS FLO<br>CIERA CAS ANS Flor<br>CIERA CAS ANS MIN<br>CIERA CAS ANS MIN<br>CIERA CAS ANS MIN<br>CIERA CAS ANS MIN<br>CIERA CAS ANS MIN<br>CIERA CAS ANS MIN<br>CIERA CAS ANS MIN<br>CIERA CAS ANS MIN<br>CIERA CAS ANS FLOR<br>CIERA CAS ANS FLOR<br>CIER                                                                                                    | Kay Pairs D<br>met Galewa<br>work Interfac<br>Connection<br>Connection<br>Connect                                                       | escribed by External S<br>to Detributed by External<br>Stop Statemath Statemath<br>Kopy New US<br>Calended<br>Access Detributed<br>external Constitution<br>States States States States<br>States States States States<br>States States States<br>States States States States<br>States States States States<br>States States States States<br>States States States States<br>States States States States<br>States States States States<br>States States States States<br>States States States States<br>States States States States<br>States States States States<br>States States States States<br>States States States States<br>States States States States States<br>States States States States States States<br>States States States States States States States States<br>States States States States States States States States<br>States States                                                                                                    | 2.4<br>0<br>1<br>E 1<br>1<br>1<br>1<br>7ep Source IP                                                                                                    | 86<br>28<br>36<br>29<br>77<br>75<br>26<br>11<br>18<br>7<br>83                                                                                                    | CEE AU CAS ON<br>GEBAA CAS AN<br>GEBAA CAS AN<br>GEBAA CAS AN<br>GEBAD CAS AN<br>GEBAD CAS AN<br>GEBACAS AN<br>GEBACAS AN<br>GEBAA CAS AN<br>GEBAA CAS AN                                                                                                    | a: Successful<br>S Internet Ga<br>S Network In<br>S EC2 Encryp<br>co 365 New I<br>dDuty Unsu<br>S EC2 Key Pa<br>a Unauthoriz<br>S Elastic IP A<br>co 365 Email                                                                                                    | Logen from Susp<br>teways Described<br>efface Dekted<br>et ad Administration<br>hous Rule to Mov<br>horized Access Dates<br>to Bacehold by I<br>di Access Attemp<br>tocated<br>Forwarding Rule<br>Top Destination                                                                                                    | Alcourt Co                                                                                                    | 15<br>13<br>12<br>11<br>11<br>11<br>3<br>2<br>2<br>2                               |
| CIERA CAS AMS FLOT<br>CIERA CAS AMS FLOT<br>CIERA CAS AMS FLOT<br>CIERA CAS AMS Flot<br>CIERA CAS AMS Flot<br>CIERA CAS AMS FLOT<br>CIERA CAS AMS FLOT<br>CIERA CAS AMS                                                                                                    | Key Pairs D<br>Key Pairs D<br>List Access<br>Ust Access<br>Ust Acce                                                       | escribed by Estamal 5<br>yo Described by Estamal 5<br>yo Described by Estama<br>Koge Non US<br>coated<br>estamated for the Coated<br>sector Event<br>estamated for the Coated<br>sector Event<br>estamated for the Coated<br>sector Event                                                                                                    | 2.4<br>0<br>1<br>1<br>1<br>1<br>1<br>1<br>                                                                                                    | 86<br>88<br>88<br>30<br>77<br>75<br>75<br>75<br>78<br>83                                                                                                    |                                                                                                    | a: Successful<br>Sinternet Ga<br>Si Network Im<br>Si EC2 Encrypt<br>Si EC2 Encrypt<br>Si EC2 Koy Ta<br>Si Elastic IP A<br>Si Elastic IP A<br>Si Elasti                                                                                                    | Logon from Susp<br>tewaya Described<br>end Administration<br>nbox Rule to Move<br>horized Access D<br>horized Access Attemp<br>(ocated<br>Forwarding Rule<br>Top Destination IP<br>Destination IP                                                                                                    | aciona Co                                                                                                    | 15<br>13<br>12<br>11<br>11<br>11<br>3<br>2<br>2<br>2<br>Count                      |
| CILIAA CAS AMS FLIC<br>CILIAA CAS AMS FLIC<br>CILIAA CAS AMS Flict<br>CILIAA CAS AMS MIC<br>CILIAA CAS AMS MIC<br>CILIAA CAS AMS MIC<br>CILIAA CAS AMS MIC<br>CILIAA CAS AMS MIC<br>CILIAA CAS AMS MIC<br>CILIAA CAS AMS MIC<br>CILIAA CAS AMS FLICT<br>CILIAA CAS AMS FLICT<br>CILI                                                                                                    | Key Pairs D<br>met Gatewa<br>List Access 1<br>Unable Connection<br>Unable Connection<br>Unable Conn                                                                                                    | escribed by Estamal 5<br>yo Desribed by Estamal 5<br>yo Desribed by Estamal 5<br>Koye Non US<br>Coated<br>estimation for the<br>Sector Format<br>action Event<br>Coarri<br>3.777<br>13                                                                                                    |                                                                                                    | 84<br>28<br>36<br>29<br>77<br>75<br>26<br>11<br>87<br>83                                                                                                    | GLE ALI CAS OLE<br>GLE ALI CAS OLE<br>GLE AL CAS AN<br>GLE ALI CAS ON<br>GLE ALI CAS ON<br>GLE A                                                                                                    | a: Successful<br>Sinternet Gi<br>S Network in<br>S Network in<br>S Ne                                                                                                    | Logon from Susp<br>terraya Described<br>enface Deleted<br>end Administrative<br>thorized Access D<br>thorized Access Attemp<br>docated<br>d Access Attemp<br>tocated<br>Forwarding Rule<br>Top Destination IP                                                                                                    | kidaut Co<br>Prosence -<br>Prosence -<br>Pros                                                                                                    | 15<br>13<br>12<br>11<br>11<br>5<br>4<br>3<br>2<br>2<br>2<br>2<br>Count             |
| CILIAACAS AMSTEC<br>CILIAACAS AMSTEC<br>CILIAA                                                                                                    | Köy Pairs Di<br>Köy Pairs Di<br>List Access<br>Vonachoristor<br>Vonachoristor<br>Vonach                                                                                                    | escribed by Estamal 5<br>ys Desribed by Estamal 5<br>ys Desribed by Estama<br>Koys Non US<br>Coalid<br>estion Event<br>estion Event<br>Court<br>3,777<br>15<br>9<br>9                                                                                                    |                                                                                                    | 866<br>28<br>36<br>29<br>77<br>77<br>75<br>52<br>6<br>11<br>87<br>83                                                                                                    | CEE ALICAS OLE<br>GERAACSAW<br>GERAACSAW<br>GERAACSAW<br>GERAACSAW<br>GERAACSAW<br>GERAACSAW<br>GERAACSAW<br>GERAACSAW<br>GERAACSAW<br>GERAACSAW<br>GERAACSAW<br>GERAACSAW<br>GERAACSAW<br>GERAACSAW                                                                                                    | a: Successfuller<br>Sinternet Gi<br>Si Ecz Encryptow<br>Bokenok Ini<br>Si Ecz Encyptow<br>Bokenok I<br>Si Ecz Encyptow<br>Bokenok I<br>Si Ecz Ecz Ecz Ecz Ecz Ecz Ecz Ecz Ecz Ecz                                                                                                    | Logon from Surp<br>terrary Described<br>and Administrativ<br>horized Access Data<br>book Rule 10 More<br>to access Attemp<br>to access Attemp<br>t                                                                                                    | infolue Co<br>Infolue Co<br>Provents<br>Network Co<br>Provents<br>Network Co<br>Provents<br>Network Co<br>Provents<br>Network Co<br>Provents<br>Network Co<br>Provents<br>Network Co<br>Provents<br>Network Co<br>Provents<br>Network Co<br>Provents<br>Network Co<br>Provents<br>Network Co<br>Provents<br>Network Co<br>Provents<br>Network Co<br>Provents<br>Network Co<br>Provents<br>Provents<br>P                                                                                                    | 15<br>13<br>12<br>11<br>11<br>11<br>11<br>11<br>2<br>2<br>2<br>Count               |
| CLEAACAS AMSTELZ<br>CLEAACAS AMSTELZ<br>CLEAAC                                                                                                    | Key Pairs D<br>work Interface<br>Connection<br>Unsubtroit<br>Behavior D<br>Discovery I<br>Trojan Det                                                                                                    | scribbild by Learner IS<br>yr Deircherd by Earner<br>ac belend<br>A Ceater<br>edicon Event<br>Event<br>edicon Event<br>Event<br>Event<br>Event<br>Event<br>Event<br>2007<br>1007<br>100 | La 2, 4<br>2, 4<br>4<br>2, 4<br>1<br>1<br>1<br>1<br>1<br>1<br>1<br>1<br>1<br>1<br>1<br>1<br>1                                                                                                    | 86<br>28<br>36<br>29<br>75<br>26<br>11<br>11<br>87<br>83                                                                                                    | GLE AULCAS ONE<br>GLE AULCAS ONE<br>GLE AULCAS ONE<br>GLE AULCAS ONE<br>GLE AULCAS ONE<br>GLE AULCAS ONE<br>GLE AULCAS ONE<br>GLE AULCAS ONE<br>GLE AULCAS ONE<br>GLE AULCAS ONE<br>CON<br>CON<br>CON<br>CON<br>CON<br>CON<br>CON<br>CON<br>CON<br>CON                                                                                                    | e: Successful and Successful and Suc                                                                                                    | Logon from Surp<br>toways Described<br>and Administrativ<br>horized Access Data<br>book Rule 10 More<br>tocated<br>Forwarding Rule<br>Top Destination IP                                                                                                    | kólar Co<br>Izy Ester<br>Prosect<br>Resistant<br>Stetchon E<br>Stetatuna S<br>Created<br>Prosect<br>Created<br>Prosect                                                                                                    | 15<br>13<br>12<br>11<br>11<br>11<br>2<br>2<br>2<br>2                               |
| Call Back Calls And Stock<br>Call Back Calls And Stock<br>Call Back Call Back Call B                                                                                                    | Key Pairs Du<br>work Interface<br>Connection<br>Unsubrity unsubrity<br>y Behavior D<br>P Discovery II<br>y Trojan Dete                                                                                                    | scribbel by Esternal S<br>yr Desorbed by Ester<br>ac belend<br>Scribbel by Ester<br>ac belend<br>Scribbel by Ester<br>Scribbel by Ester<br>ac belend                                                                                                    | с                                                                                                    | 86<br>20<br>20<br>229<br>77<br>75<br>26<br>11<br>11<br>87<br>83                                                                                                    | CERNALCAS CHA<br>CERNALCAS AN<br>GERAACAS AN<br>GERAACAS AN<br>GERAACAS AN<br>GERAACAS AN<br>GERAACAS AN<br>GERAACAS AN<br>GERAACAS AN<br>GERAACAS AN<br>CERNALCAS ON<br>CERNALCAS ON                                                                                                    | e: Successful<br>Sinternet Ga<br>Sicearent Ga<br>Sicearent Ga<br>Sice                                                                                                    | Legen from Susp<br>towaya Described<br>end Administration<br>those Rule to Move<br>herized Access D<br>the Described by<br>d Access Attemp<br>to Catada<br>Forwarding Rule<br>Top Destination IP                                                                                                    | kólar Co<br>Ity Ester<br>Prosect<br>Resistant<br>Statuni S<br>Created<br>Processor<br>Created                                                                                                    | 15<br>15<br>13<br>12<br>11<br>11<br>15<br>4<br>3<br>2<br>2<br>2<br>2<br>Count      |
| Call And Cold Andre End<br>Call And Cold Andre End<br>Call And Cold Andre End<br>Call And Cold Andre End<br>Call And Cold Andre End<br>Call And Cold Andre End<br>Call And Cold Andre End<br>Call And Cold Andre End<br>Call Andre End<br>Call Andr                                                                                                    | Kay Pains D<br>med Gatewa<br>work Interface<br>Work United Stateward<br>Unauthorized Connection<br>Windows Connection<br>Windows Connection<br>Windo                                                                                                    | secolorid by External S<br>typ Described by External<br>typ Described by External<br>typ Described by External<br>typ Described by External<br>to Count<br>Second<br>Second<br>External<br>External<br>Count<br>Second<br>Second<br>Seco                                                                                                    |                                                                                                    | 86<br>33<br>29<br>77<br>75<br>26<br>11<br>11<br>87<br>83                                                                                                    | CERALCAS OR<br>GEBAACAS AN<br>GEBAACAS AN<br>GEBAACAS AN<br>GEBAACAS AN<br>GEBACAS AN<br>GEBACAS AN<br>GEBACAS AN<br>GEBAACAS AN<br>GEBAACAS AN<br>GEBAACAS AN<br>GEBAACAS AN<br>GEBAACAS AN<br>GEBACAS AN<br>GEBACAS AN<br>G                                                                                                    | 2: Successful Sectors<br>Sinternet GL<br>Sinternet GL<br>Sical Sectors<br>Sical Sectors<br>Sical Sect                                                                                                    | Logan from Surger from Surger Sectors and Advancements Described and Advancement and Advancement a                                                                                                    | icioar Co<br>Ity Ester<br>Promot<br>Wessages<br>Verceine E<br>Created<br>Created                                                                                                    | 15<br>13<br>12<br>11<br>11<br>15<br>4<br>3<br>2<br>2<br>2<br>Count                 |
| GLE ALC ALC AND E LC<br>GLE ALC ALC AND E LC<br>GLE ALC ALC AND E LC<br>GLE ALC ALC AND E LC<br>GLE ALC ALC AND E LC<br>GLE ALC ALC ALC ALC AND E LC<br>GLE ALC ALC ALC ALC ALC ALC<br>GLE ALC ALC ALC ALC ALC ALC<br>GLE ALC ALC ALC ALC ALC ALC<br>ALC ALC ALC ALC ALC ALC ALC<br>ALC ALC ALC ALC ALC ALC ALC ALC<br>ALC ALC ALC ALC ALC ALC ALC ALC ALC ALC<br>ALC ALC ALC ALC ALC ALC ALC ALC ALC ALC                                                                                                    | Key Pairs D<br>met Gatewa<br>work Interfac<br>Ut Access<br>U Unauthority<br>Discovery<br>I Discovery<br>I Trojan Dett                                                                                                    | secolorida by Estama IS<br>ya Desented by Estama IS<br>ya Desented by Estama IS<br>ya Desented by Estama IS<br>a Desented by Estama IS<br>a Desented by Estama IS<br>a Desented IS<br>a Desented IS<br>a D                                                                                                    |                                                                                                    | 86 28 36 29 77 75 26 11 11 87 83 3                                                                                                    | CELAALCAS OK<br>GEBAACAS AN<br>GEBAACAS AN<br>GEBAA                                                                                                    | a: Successful<br>Sinterest G. Shebork in<br>Si C2 Encrypt<br>Si C2 Encrypt<br>Si C2                                                                                                    | Logar from Super<br>Terror Default of Advances Terror<br>and the Advances Terror Default of Advances Terror<br>between the Advances Terror Default of Advances Attern<br>The Decorded by Terror Default of Advances Attern<br>Terror Decorded by Terror Decorded by Terror<br>Terror Decorded by Terror Decorded by Terror Decorded by Terror<br>Terror Decorded by Terror Decorded by Terror Decorded by Terror<br>Decorded by Terror Decorded by Terror Decorded by Terror<br>Decorded by Terror Decorded by Terror Decorded by Terror<br>Decorded by Terror Decorded by Terror Decorded by T                                                                                                    | Ridoar Co<br>Ity Ester<br>Promot<br>Wessages<br>Verceine E<br>Esternal S<br>Created<br>Protocols<br>Created<br>Protocols<br>Protocols | 15<br>13<br>13<br>12<br>11<br>11<br>11<br>5<br>2<br>2<br>2<br>2<br>Count           |
| GLE ALC ALC AND E LC<br>GLE ALC ALC AND E LC<br>GLE ALC ALC AND E MU<br>GLE ALC ALC AND E MU<br>GLE ALC ALC ALC AND E MU<br>GLE ALC ALC ALC AND E MU<br>GLE ALC ALC ALC AND E MU<br>GLE ALC ALC ALC AND E MU<br>GLE ALC ALC ALC AND E MU<br>GLE ALC ALC ALC AND E MU<br>GLE ALC ALC ALC AND E MU<br>GLE ALC ALC ALC ALC ALC ALC AND E MU<br>GLE ALC ALC ALC ALC ALC ALC ALC ALC ALC ALC                                                                                                    | Key Pairs D<br>roet Catewa<br>Unadrotte Statewa<br>Unadrotte Statewa<br>Behavior Ly Discovery I<br>Pistovery I<br>Trojan Dett                                                                                                    | seebed by Earne I.S.<br>to Seebed by Earne I.S.<br>to Seethed by Earne I.S.<br>to Seethed by Earne I.S.<br>Readed<br>Seethed Seethed See                                                                                                    | 2,4<br>9<br>9<br>1<br>1<br>1<br>1<br>1<br>1                                                                                                    | 84<br>28<br>36<br>29<br>77<br>75<br>26<br>11<br>11<br>87<br>83                                                                                                    | CELANICAS OR<br>GEBAACAS AN<br>GEBAACAS AN<br>GEBAA                                                                                                    | a: Successful<br>S tecze technologies<br>S tecz Encryst<br>S tecz Encryst<br>Encryst<br>S tecz Encry<br>S tecz Encryst<br>S tecz Enc                                                                                                    | Logar from Super<br>Terror Debind<br>and Advances and<br>about Million and Advances and<br>about Million and Advances and<br>about Million and Advances Allowed<br>Debinded States and Advances Allowed<br>Toronactiong Bullo<br>Destination P                                                                                                    | Ródor Co<br>Ity Erier<br>e Provoc<br>Version E<br>External S<br>Created<br>e Pro data                                                                                                    | 15<br>13<br>12<br>11<br>11<br>3<br>2<br>2<br>2<br>Count                            |
| GLE ALC ALC AND FLOT<br>GLE ALC ALC AND FLOT<br>GLE ALC ALC ALC AND FLOT<br>GLE ALC ALC ALC AND FLOT<br>GLE ALC ALC ALC AND FLOT<br>GLE ALC ALC ALC AND FLOT<br>GLE ALC ALC ALC AND FLOT<br>GLE ALC ALC ALC AND FLOT<br>GLE ALC ALC ALC ALC ALC ALC ALC ALC AND FLOT<br>GLE ALC ALC ALC ALC ALC ALC ALC ALC ALC ALC                                                                                                    | Kay Pain D<br>mer Galence<br>work herefa<br>Connection<br>y Unauthority<br>p Discovery I<br>y Discovery I<br>y Discovery                                                                                                    | scenbed by Ederma IS<br>ya Desorted by Ederma<br>ya Desorted by Eder<br>a Debed<br>Second Second Second<br>Second Second Second Second<br>Second Second Second Second<br>Second Second Second Second Second<br>Second Second Second Second Second<br>Second Second Second Second Second Second<br>Second Second Second Second Second Second Second<br>Second Second Seco                                                                                                    | 2,4<br>2,4<br>2,4<br>2,4<br>4,4<br>4,4<br>                                                                                                    | 66<br>28<br>36<br>29<br>77<br>75<br>26<br>11<br>11<br>87<br>83                                                                                                    | CELANICAS OR<br>GEBAACAS AN<br>GEBAACAS AN<br>GEBAA                                                                                                    | a: Successful<br>S factored as a second as a second as a                                                                                                    | Logar from Super<br>Terror Debind<br>ford Administration (Section 2014)<br>between the Section 2014<br>in Decisional Section 2014<br>Thread Section 2014<br>Thread Section 2014<br>Thread Section 2014<br>Destination P                                                                                                    | Ródar Co<br>Ity Erler<br>e Present<br>e Ressagne<br>vertecion E<br>Determi E<br>Created<br>e Pro<br>e Neo data                                                                                                    | 15<br>13<br>12<br>11<br>11<br>11<br>3<br>2<br>2<br>2<br>2<br>Count                 |
| III III IIII IIIIIIIIIIIIIIIIIIIIIIIII                                                                                                    | Kay Pairo D<br>work Interfac<br>I Cannacheo<br>I I I I I I I I I I I I I I I I I I I                                                                                                     | scrabal by Edmand 12<br>ya Dasothed by Edmand 12<br>ya Dasothed by Edmand<br>a Dasothed by Edmand<br>a Dasothed by Edmand<br>a Dasothed Dasothed<br>Sector Dasot<br>Edmand 12<br>Court<br>1<br>1<br>1<br>1<br>1<br>1<br>1<br>1<br>1<br>1<br>1<br>1<br>1                                                                                                    | 24                                                                                                    | 86<br>28<br>29<br>77<br>75<br>26<br>11<br>11<br>83<br>83                                                                                                    | CELANCES CRE<br>CELANCES CRE<br>CELAN                                                                                                    | et al Seccessification in a Seccessification in a Seccessification in a Seccessification in a Seccessification in a Seccessification in a Seccessification in a Sectement of Control Control C                                                                                                    | Login from Super<br>Terrenz Debind<br>etc. Debind<br>etc. Debind<br>decara Alterna<br>Debins full & North<br>Constantion<br>Terrenz debind<br>Destination P                                                                                                    | kólar Co<br>Ity Leter<br>e Prosect<br>e Ressages<br>evertes E<br>External S<br>Created<br>e Pho<br>e Net data                                                                                                    | 15<br>13<br>12<br>11<br>11<br>5<br>2<br>2<br>2<br>Count                            |
| GLE ALC ALC AND FLOT<br>GLE ALC ALC AND FLOT<br>GLE ALC ALC AND FLOT<br>GLE ALC ALC AND FLOT<br>GLE ALC ALC AND FLOT<br>GLE ALC ALC AND FLOT<br>GLE ALC ALC ALC AND FLOT<br>GLE ALC ALC ALC AND FLOT<br>GLE ALC ALC ALC AND FLOT<br>GLE ALC ALC ALC AND FLOT<br>GLE ALC ALC AND FLOT<br>GLE ALC ALC ALC AND FLOT<br>GLE ALC ALC ALC AND FLOT<br>GLE ALC ALC ALC AND FLOT<br>GLE ALC ALC ALC AND FLOT<br>GLE ALC ALC ALC AND FLOT<br>GLE ALC ALC ALC ALC ALC AND FLOT<br>GLE ALC ALC ALC ALC ALC ALC ALC ALC ALC ALC                                                                                                    | Key Pain De<br>Tree Catework Interface<br>List Access<br>y Unauthority<br>y Discovery by Policy<br>Discovery by Trejan Debt                                                                                                    | scrabal by Edams I.S.<br>kys Desothed by Edams I.S.<br>kys Desothed by Edams I.S.<br>kys Desothed by Edams I.S.<br>kys Desothed by Edams I.S.<br>kys Desothed by Edams I.S.<br>kys Desothed by Edams I.S.<br>Kys Desothed by Edams I.S.<br>Kys Desothed By Edams I.S.<br>Kys Desothed By Edams I.S.<br>Kys Desothed By Edams I.S.<br>Kys Desothed By Edams I.S.<br>Kys Desothed By Edams I.S.<br>Kys Desothed By Edams I.S.<br>Kys Desothed By Edams I.S.<br>Kys Desothed By Edams I.S.<br>Kys Desothed By Edams I.S.<br>Kys Desothed By Edams I.S.<br>Kys Desothed By Edams I.S.<br>Kys Des                                                                                                    | Comparison of the second second  | 86<br>86<br>20<br>20<br>20<br>77<br>75<br>26<br>11<br>11<br>83<br>83<br>83                                                                                                    | CERALCAS CRA<br>GEBAACAS AN<br>GEBAACAS AN<br>GEBAACAS AN<br>GEBAACAS AN<br>GEBACAS CAS<br>GEBAACAS AN<br>GEBAACAS AN<br>GEBAA                                                                                                    | et al. Successful and Successful and                                                                                                    | Logen from Surger<br>Terrerar Description<br>and Access Description<br>and Access Description<br>Description of Access Description<br>of Access Allower<br>Traversarding Bubb<br>Destination P                                                                                                    | kólas Co<br>Isy Ester<br>e Possor<br>e Possor<br>e Pos                                                                                                    | 15<br>13<br>12<br>12<br>11<br>11<br>11<br>5<br>2<br>2<br>2<br>2                    |
| GLI AL CAS AND ECT<br>CLI AL CAS AND ECT<br>CLI AL CAS AND ENT<br>CLI AL CAS AND ENT<br>CLI AL CAS AN                                                                                                    | Key Pain De<br>Tref Gatework Interface<br>(Connectioner Sterring)<br>(Unauthority impact Leg<br>(Datablet)<br>(Discovery impact Leg<br>(Discovery impact Leg<br>(Discovery impa                                                                                                    | secrebed by External IS<br>to Described by External<br>to Described by External<br>to Described by External<br>to Courter<br>to Courter                                                                                                    |                                                                                                    | 66,<br>33,<br>32,<br>27,<br>75,<br>26,<br>11,<br>11,<br>12,<br>83,<br>33,<br>34,<br>34,<br>34,<br>34,<br>34,<br>34,<br>34,<br>34,<br>3                                                                                                    | CERALCAS CAS AN<br>GERAACAS AN<br>GERAACAS AN<br>GE                                                                                                    | es Succensilui<br>Sinternet Gu<br>Sinternet Gu<br>Si Sitz Cartory Da<br>Si Si Si Sinter et A<br>di Qui y Unas<br>di Si Si Sinter et A<br>di Si Si Sinter et A<br>di Si Sinter et A<br>di Si<br>di Si Sinter et A<br>di Si<br>di Si<br>di Si Sinter et A<br>di Si<br>di Si Sinter et A<br>di Si<br>di Si Sinter et A<br>di Si<br>di Si Sinter et A<br>di Si<br>di Si Sinter et A<br>di Si<br>di Si Sinter et A<br>di Si<br>di Si Sinter et A<br>di Si<br>di Si Sinter et A<br>di Si<br>di Si Sinter et A<br>di Si<br>di Si Sinter et A<br>di Si<br>di Si Sinter et A<br>di Si<br>di Si Sinter et A<br>di Si<br>di Si<br>di Si Sinter et A<br>di Si<br>di Si Sinter et A<br>di Si<br>di Si Sinter et A<br>di Si<br>di Si Sinter et A<br>di Si<br>di Si<br>d | Logaritom Super<br>Terrenz Debedding<br>ford Admonstration<br>and Admonstration<br>and Admonstration<br>and Admonstration<br>Terrenz drong Bullet<br>Destination P                                                                                                    | Richard Co<br>Prosentor<br>Research<br>Verschool E<br>Research<br>Verschool E<br>Research<br>Research<br>Re                                                                                                    | 15<br>15<br>13<br>12<br>12<br>11<br>11<br>11<br>5<br>5<br>2<br>2<br>2<br>2         |
| GLI AA CAS ANY ECT<br>GLI AA CAS ANY ECT<br>GLI AA CAS ANY ECT<br>GLI AA CAS ANY ENT<br>GLI AA CAS ANY ENT<br>GLI AA CAS AN                                                                                                    | Key Fain D<br>mee Galewa<br>week Intecess<br>U Association<br>Passacher<br>Passacher<br>Passac | secrebed by External IS<br>so Secondard Dy External<br>Secondard Dy External<br>Courter States<br>Courter States<br>Cour                                                                                                    | 2.4     2.4     2.4     2.4     2.4     2.4     2.4     2.4     2.4     1     1     1     1     1     1     1     1     1     1     1     1     1     1     1     1     1     1     1     1     1     1     1     1     1     1     1     1     1     1     1     1     1     1     1     1     1     1     1     1     1     1     1     1     1     1     1     1     1     1     1     1     1     1     1     1     1     1     1     1     1     1     1     1     1     1     1     1     1     1     1     1     1     1     1     1     1     1     1     1     1     1     1     1     1     1     1     1     1     1     1     1     1     1     1     1     1     1     1     1     1     1     1     1     1     1     1     1     1     1     1     1     1     1     1     1     1     1     1     1     1     1     1     1     1     1     1     1     1     1     1     1     1     1     1     1     1     1     1     1     1     1     1     1     1     1     1     1     1     1     1     1     1     1     1     1     1     1     1     1     1     1     1     1     1     1     1     1     1     1     1     1     1     1     1     1     1     1     1     1     1     1     1     1     1     1     1     1     1     1     1     1     1     1     1     1     1     1     1     1     1     1     1     1     1     1     1     1     1     1     1     1     1     1     1     1     1     1     1     1     1     1     1     1     1     1     1     1     1     1     1     1     1     1     1     1     1     1     1     1     1     1     1     1     1     1     1     1     1     1     1     1     1     1     1     1     1     1     1     1     1     1     1     1     1     1     1     1     1     1     1     1     1     1     1     1     1     1     1     1     1     1     1     1     1     1     1     1     1     1     1     1     1     1     1     1     1     1     1     1     1     1     1     1     1     1     1     1     1     1     1     1     1     1     1     1     1     1     1     1     1     1     1     1     1     1     1     1     1 | 66.<br>28.<br>33.<br>29.<br>77.<br>75.<br>20.<br>11.<br>11.<br>12.<br>13.<br>13.<br>14.<br>14.<br>14.<br>14.<br>14.<br>14.<br>14.<br>14.<br>14.<br>14                                                                                                    | CERALCAS CAS AN<br>GERAACAS AN<br>GERAACAS AN<br>GE                                                                                                    | es Succendul<br>Sinternet Ga<br>Sinternet Ga<br>Si Sitz Canopy<br>Carlos José Sitz Canopy<br>Carlos José Sitz<br>Sitz Canopy<br>Carlos José Sitz<br>Sitz<br>Sitz Canopy<br>Carlos José<br>Sitz<br>Sitz<br>Sitz<br>Sitz<br>Sitz<br>Sitz<br>Sitz<br>Sitz                                                                                                    | Logaritom Super<br>Terrera Debedded<br>ford Admonstration Access Da<br>Debetca Debedded<br>Debetca Debetca Debetca<br>Debetca Debetca Debetca<br>Debetca Debetca<br>Debetca<br>Debetca Debetca<br>Debetca<br>Debetca | Richard Co<br>Prosentor<br>Resolutione<br>Prosentor<br>Resolutione<br>Resolutione<br>Resolut                                                                                                    | Count                                                                              |
| GIERA CAS ANY ECT<br>GIERA CAS ANY ECT<br>GIERA CAS ANY ENT<br>GIERA CAS ANY ENT<br>GIERA CAS ANY ENT<br>GIERA CAS ANY ENT<br>GIERA CAS ANY ENT<br>GIERA CAS ANY ENT<br>GIERA CAS ANY ENT<br>GIERA CAS ANY ENT<br>GIERA CAS ANY ENT<br>GIERA CAS ANY ENT<br>GIERA CAS ANY ENT<br>GIERA CAS ANY ENT<br>GIERA CAS ANY ENT<br>GIERA CAS ANY ENT<br>CAS ANY ENT<br>CAS ANY ENT<br>CAS ANY ENT<br>CAS ANY<br>CAS ANY ENT<br>CAS ANY<br>CAS ANY ENT<br>CAS ANY<br>CAS ANY ENT<br>CAS ANY<br>CAS ANY ENT<br>CAS ANY ENT<br>CAS ANY EN                                                 | Key Fain D<br>mee Calewa<br>work interface<br>(Connection<br>y Unsubiotic)<br>p lichaider (Connection<br>y Discovery I<br>y Discovery I<br>y Di<br>y Di<br>y Discovery I<br>y Discovery I<br>Discovery I<br>Discovery I<br>Discove                                                                                                    | secrebed by External S.<br>so Secrebed by External S.<br>So Described by External S.<br>So Described by Exter                                                                                                    |                                                                                                    | Impact                                                                                                    | CERALCAS CAS AN<br>GERAACAS AN<br>GERAACAS AN<br>GE                                                                                                    | el Successful de la Successful de la Suc                                                                                                    | Logaritom Super<br>Terrenze Debended<br>ford Advancement<br>about Advancement<br>about Advancement<br>about Advancement<br>Terre Development<br>Terre Development<br>Terre Development<br>Development<br>Terre Development<br>Status<br>Cloud<br>Cloud<br>Cloud<br>Cloud                                                                                                    | Create Co  Process  Process Process Process                                                                                                    | Court                                                                              |
| Call BAA CAS ANYS FLOT<br>CAS AAA CAS ANYS FLOT<br>CAS AAA CAS AAA CAS AAAA CAS AAAA CAS AAAA CAS AAAA CAS AAA CAS AAAA CAS                                                                                                    | Kay fain D<br>and the second second seco                                                                                                    | secrebed by External S.<br>sy Checkbed by External S.<br>Sy Checkbed by External S.<br>Second S.<br>Second                                                                                                    |                                                                                                    | Impact<br>1<br>1<br>1<br>1<br>1<br>1<br>1<br>1<br>1<br>1<br>1<br>1<br>1                                                                                                    | CERALCAS OK<br>GEBAACAS AN<br>CERALCAS AN<br>CERALCAS MI<br>CERALCAS MI<br>CERALCAS MI<br>CERALCAS AN<br>CERALCAS AN<br>CERALCAS AN<br>CERALCAS AN<br>CERALCAS AN<br>CERALCAS AN<br>CERALCAS AN<br>CERALCAS AN<br>CERALCAS AN<br>CERALCAS AN<br>CERALCAS AN<br>CERALCAS AN<br>CONTRACTOR<br>CONTRACTOR<br>CONT                                                                                                    | et Successful du Successful du                                                                                                    | Logan from Supe<br>Terrence Technologies<br>and Access Alemonia the<br>Control of Control of Control<br>Destination of Control Destination<br>Prop Destination P<br>Destination P<br>Destination P<br>Control Control<br>Control<br>Control<br>Control                                                                                                    |                                                                                                    | 15<br>13<br>13<br>11<br>11<br>13<br>2<br>2<br>2<br>2<br>2<br>2<br>2<br>2<br>2<br>2 |
| Call BAA CAS ANYS ECT<br>CABA CAS ANYS ECT<br>CABA CAS ANYS ECT<br>CABA CAS ANYS MIT<br>CABA CAS ANYS MIT<br>CASA CAS ANYS MIT<br>CASA CASA CASA CASA CASA CASA<br>CASA CASA                                                                                                    | Kay fain D<br>uan de la tanan<br>wark litetaria<br>(anachoù an de la tanan<br>(anachoù an de la tanan<br>(anachoù an de la tanan<br>(anachoù an de la tanan<br>(anachoù an de la tanan)<br>(anachoù an de la tanan<br>(anachoù an de la tanan)<br>(anachoù an de la tanan)<br>(an de la tanan)<br>(an de la tanan)<br>(an de la tanàn)<br>(an de la tanàn)<br>(an de la tan de la tanàn)                                                                                                    | secrebed by External S.<br>sy Chechicke by External<br>Secrebed by External S.<br>Secretaria<br>Secretaria<br>Se                                                                                                    |                                                                                                    | ада<br>22<br>23<br>23<br>23<br>23<br>23<br>25<br>25<br>25<br>25<br>11<br>11<br>27<br>25<br>26<br>11<br>11<br>27<br>25<br>26<br>11<br>11<br>27<br>25<br>26<br>11<br>11<br>27<br>26<br>26<br>27<br>27<br>27<br>27<br>26<br>26<br>27<br>27<br>27<br>26<br>26<br>27<br>27<br>27<br>27<br>26<br>26<br>27<br>27<br>27<br>27<br>26<br>26<br>27<br>27<br>27<br>27<br>27<br>27<br>27<br>27<br>27<br>27<br>27<br>27<br>27 | CERALICAS DE<br>GEBAACAS AN<br>CIBAACAS AN<br>CIBAICAS MI<br>CIBAICAS MI<br>CIBAI                                                                                                    | et Successful du la construit de la construit de la construit                                                                                                    | Lagar Iton Supe<br>Termina (Control Internet Destination<br>and Announce)<br>of Access Announce<br>of Access Announce<br>of Access Announce<br>Access Announce<br>Access Access Announce<br>Access Access Access Access Access Access Access Access<br>Access Access Ac                                                                                                    |                                                                                                    | 15<br>13<br>13<br>11<br>11<br>13<br>2<br>2<br>2<br>2<br>2<br>2<br>2<br>2<br>2<br>2 |
| Call BAA CAS ANYS FLOT<br>CABA CAS ANYS FLOT<br>CABA CAS ANYS FLOT<br>CASA CAS ANYS FLOT<br>CASA CASA CASA CASA CASA CASA CASA CASA                                                                                                    | Kay fain D<br>and the second second seco                                                                                                    | secreted by External 5.<br>sy Denothed by External<br>Sy Denothed by External<br>Secreted States<br>Secreted States                                                                                                    | 2.4     2.4     2.4     2.4     2.4     2.4     2.4     2.4     2.4     2.4     2.4     2.4     2.4     2.4     2.4     2.4     2.4     2.4     2.4     2.4     2.4     2.4     2.4     2.4     2.4     2.4     2.4     2.4     2.4     2.4     2.4     2.4     2.4     2.4     2.4     2.4     2.4     2.4     2.4     2.4     2.4     2.4     2.4     2.4     2.4     2.4     2.4     2.4     2.4     2.4     2.4     2.4     2.4     2.4     2.4     2.4     2.4     2.4     2.4     2.4     2.4     2.4     2.4     2.4     2.4     2.4     2.4     2.4     2.4     2.4     2.4     2.4     2.4     2.4     2.4     2.4     2.4     2.4     2.4     2.4     2.4     2.4     2.4     2.4     2.4     2.4     2.4     2.4     2.4     2.4     2.4     2.4     2.4     2.4     2.4     2.4     2.4     2.4     2.4     2.4     2.4     2.4     2.4     2.4     2.4     2.4     2.4     2.4     2.4     2.4     2.4     2.4     2.4     2.4     2.4     2.4     2.4     2.4     2.4     2.4     2.4     2.4     2.4     2.4     2.4     2.4     2.4     2.4     2.4     2.4     2.4     2.4     2.4     2.4     2.4     2.4     2.4     2.4     2.4     2.4     2.4     2.4     2.4     2.4     2.4     2.4     2.4     2.4     2.4     2.4     2.4     2.4     2.4     2.4     2.4     2.4     2.4     2.4     2.4     2.4     2.4     2.4     2.4     2.4     2.4     2.4     2.4     2.4     2.4     2.4     2.4     2.4     2.4     2.4     2.4     2.4     2.4     2.4     2.4     2.4     2.4     2.4     2.4     2.4     2.4     2.4     2.4     2.4     2.4     2.4     2.4     2.4     2.4     2.4     2.4     2.4     2.4     2.4     2.4     2.4     2.4     2.4     2.4     2.4     2.4     2.4     2.4     2.4     2.4     2.4     2.4     2.4     2.4     2.4     2.4     2.4     2.4     2.4     2.4     2.4     2.4     2.4     2.4     2.4     2.4     2.4     2.4     2.4     2.4     2.4     2.4     2.4     2.4     2.4     2.4     2.4     2.4     2.4     2.4     2.4     2.4     2.4     2.4     2.4     2.4     2.4     2.4     2.4     2.4     2.4     2.4     2.4     2.4     2.4     2.4     2 | aa<br>aa<br>aa<br>aa<br>aa<br>aa<br>aa<br>aa<br>aa<br>aa<br>aa<br>aa<br>aa                                                                                                    | CERALCAS CHA<br>GLEAACAS AN<br>CLEAACAS AN<br>CLEAACAS AN<br>CLEAACAS CHA<br>CLEAACAS CHA<br>CLEAACAS                                                                                                    | el: Successful de la Successful de la Su                                                                                                    | Logen from Surge<br>Weinerspectroscoloristics<br>and Adventuration<br>and Adventuration<br>and A                                                                                                    | Course Color  Course Color  Course Course Color  Course Course Course Color  Course Course C                                                                                                    | 15<br>13<br>11<br>11<br>15<br>4<br>3<br>2<br>2<br>2<br>Court                       |
| Call BAA CAS ANYS FLOT<br>CABA CAS ANYS FLOT<br>CABA CAS                                                                                                    | Kay fain D<br>man dia kana dia kaya<br>Cananachia<br>Ji di cacasa di<br>Unanachia<br>Ji di cacasa<br>Ji di cacasa<br>Ji di di cacasa<br>Ji di cacasa<br>Ji di cacasa<br>Ji di cacasa<br>Ji di caca                                                                                                    | secreted by External S.<br>ya Davoheb U Karan S.<br>ya Davoheb U Kara<br>ce Deleted<br>Secretaria<br>Secretaria<br>secretaria<br>secretaria<br>Secretaria<br>Secretaria                                                                                                    | 2.4     2.4     2.4     2.4     2.4     2.4     2.4     2.4     2.4     2.4     2.4     2.4     2.4     2.4     2.4     2.4     2.4     2.4     2.4     2.4     2.4     2.4     2.4     2.4     2.4     2.4     2.4     2.4     2.4     2.4     2.4     2.4     2.4     2.4     2.4     2.4     2.4     2.4     2.4     2.4     2.4     2.4     2.4     2.4     2.4     2.4     2.4     2.4     2.4     2.4     2.4     2.4     2.4     2.4     2.4     2.4     2.4     2.4     2.4     2.4     2.4     2.4     2.4     2.4     2.4     2.4     2.4     2.4     2.4     2.4     2.4     2.4     2.4     2.4     2.4     2.4     2.4     2.4     2.4     2.4     2.4     2.4     2.4     2.4     2.4     2.4     2.4     2.4     2.4     2.4     2.4     2.4     2.4     2.4     2.4     2.4     2.4     2.4     2.4     2.4     2.4     2.4     2.4     2.4     2.4     2.4     2.4     2.4     2.4     2.4     2.4     2.4     2.4     2.4     2.4     2.4     2.4     2.4     2.4     2.4     2.4     2.4     2.4     2.4     2.4     2.4     2.4     2.4     2.4     2.4     2.4     2.4     2.4     2.4     2.4     2.4     2.4     2.4     2.4     2.4     2.4     2.4     2.4     2.4     2.4     2.4     2.4     2.4     2.4     2.4     2.4     2.4     2.4     2.4     2.4     2.4     2.4     2.4     2.4     2.4     2.4     2.4     2.4     2.4     2.4     2.4     2.4     2.4     2.4     2.4     2.4     2.4     2.4     2.4     2.4     2.4     2.4     2.4     2.4     2.4     2.4     2.4     2.4     2.4     2.4     2.4     2.4     2.4     2.4     2.4     2.4     2.4     2.4     2.4     2.4     2.4     2.4     2.4     2.4     2.4     2.4     2.4     2.4     2.4     2.4     2.4     2.4     2.4     2.4     2.4     2.4     2.4     2.4     2.4     2.4     2.4     2.4     2.4     2.4     2.4     2.4     2.4     2.4     2.4     2.4     2.4     2.4     2.4     2.4     2.4     2.4     2.4     2.4     2.4     2.4     2.4     2.4     2.4     2.4     2.4     2.4     2.4     2.4     2.4     2.4     2.4     2.4     2.4     2.4     2.4     2.4     2.4     2.4     2.4     2.4     2 | aa<br>aa<br>aa<br>aa<br>aa<br>aa<br>aa<br>aa<br>aa<br>aa<br>aa<br>aa<br>aa                                                                                                    | CERLANCAS CHE<br>GIERALCAS AN<br>CIERALCAS AN<br>CIERALCAS AN<br>CIERALCAS AN<br>CIERALCAS AN<br>CIERALCAS CHE<br>CIERALCAS CHE<br>CIERALC                                                                                                    | a: Successful Sinterest Galaxies<br>Bitterest Galaxies<br>dDay Unaudeor<br>dDay Unaudeor<br>dDay U                                                                                                    | Lagar tem hap<br>merey to technic<br>de Adversaria<br>de Adversaria<br>de                                                                                                    | Casara Ca. Casara Casara Casa                                                                                                    | 15<br>13<br>11<br>11<br>15<br>4<br>3<br>2<br>2<br>2<br>Court                       |
| Canada Casa Antes Erc<br>Calla A Casa Antes Erc<br>Calla A Casa Antes Erc<br>Calla A Casa Antes Erc<br>Calla A Casa Antes Erc<br>Calla A Casa Antes Erc<br>Calla D Statu<br>Casa Statu<br>Casa Statu<br>Cas | Kay fain D<br>Innet Gatawa<br>wark Interfact<br>Ganacological<br>(Ganacological<br>(Ganacological<br>(Ganacological<br>(Ganacological<br>(Ganacological)<br>(Ganacological)<br>(Ganacologica                                                                                                    | seched by External S.<br>yo Desched by External<br>Seched by External<br>Seched Seched Secher<br>Seched Secher<br>Secher<br>Secher                                                                                                    | 2.4     2.4     2.4     2.4     2.4     2.4     2.4     2.4     2.4     2.4     2.4     2.4     2.4     2.4     2.4     2.4     2.4     2.4     2.4     2.4     2.4     2.4     2.4     2.4     2.4     2.4     2.4     2.4     2.4     2.4     2.4     2.4     2.4     2.4     2.4     2.4     2.4     2.4     2.4     2.4     2.4     2.4     2.4     2.4     2.4     2.4     2.4     2.4     2.4     2.4     2.4     2.4     2.4     2.4     2.4     2.4     2.4     2.4     2.4     2.4     2.4     2.4     2.4     2.4     2.4     2.4     2.4     2.4     2.4     2.4     2.4     2.4     2.4     2.4     2.4     2.4     2.4     2.4     2.4     2.4     2.4     2.4     2.4     2.4     2.4     2.4     2.4     2.4     2.4     2.4     2.4     2.4     2.4     2.4     2.4     2.4     2.4     2.4     2.4     2.4     2.4     2.4     2.4     2.4     2.4     2.4     2.4     2.4     2.4     2.4     2.4     2.4     2.4     2.4     2.4     2.4     2.4     2.4     2.4     2.4     2.4     2.4     2.4     2.4     2.4     2.4     2.4     2.4     2.4     2.4     2.4     2.4     2.4     2.4     2.4     2.4     2.4     2.4     2.4     2.4     2.4     2.4     2.4     2.4     2.4     2.4     2.4     2.4     2.4     2.4     2.4     2.4     2.4     2.4     2.4     2.4     2.4     2.4     2.4     2.4     2.4     2.4     2.4     2.4     2.4     2.4     2.4     2.4     2.4     2.4     2.4     2.4     2.4     2.4     2.4     2.4     2.4     2.4     2.4     2.4     2.4     2.4     2.4     2.4     2.4     2.4     2.4     2.4     2.4     2.4     2.4     2.4     2.4     2.4     2.4     2.4     2.4     2.4     2.4     2.4     2.4     2.4     2.4     2.4     2.4     2.4     2.4     2.4     2.4     2.4     2.4     2.4     2.4     2.4     2.4     2.4     2.4     2.4     2.4     2.4     2.4     2.4     2.4     2.4     2.4     2.4     2.4     2.4     2.4     2.4     2.4     2.4     2.4     2.4     2.4     2.4     2.4     2.4     2.4     2.4     2.4     2.4     2.4     2.4     2.4     2.4     2.4     2.4     2.4     2.4     2.4     2.4     2.4     2.4     2.4     2 | а<br>а<br>а<br>а<br>а<br>а<br>а<br>а<br>а<br>а<br>а<br>а<br>а<br>а                                                                                                    | CERALCAS CAC<br>CERALCAS CAS<br>CERALCAS CAS<br>CERALCAS CAS<br>CERALCAS CAS<br>CERALCAS CAS<br>CERALCAS CAS<br>CERALCAS CAS<br>CERALCAS CAS<br>CERALCAS CAS<br>CERALCAS CAS<br>CERALCAS CAS<br>CERALCAS CAS<br>CERALCAS CAS<br>CERALCAS CAS<br>CERALCAS CAS<br>CERALCAS<br>CERALCAS<br>CAS<br>CERALCAS<br>CAS<br>CERALCAS<br>CAS<br>CERALCAS<br>CAS<br>CERALCAS<br>CAS<br>CERALCAS<br>CAS<br>CERALCAS<br>CAS<br>CERALCAS<br>CERALCAS<br>C | a: Successful Series<br>Internet Galaxies<br>Botharter Galaxies<br>Botharter Ga                                                                                                    | Lagar from Supp<br>Termina (Second Second Secon                                                                                                    | Course Code Course Code Cours                                                                                                    | 15<br>13<br>13<br>11<br>11<br>15<br>4<br>3<br>2<br>2<br>2<br>Court                 |
| Canada Casa Antes Fers<br>Calla A Casa Antes Fers<br>Calla A Casa Antes Fers<br>Calla A Casa Antes Fers<br>Calla A Casa Antes Fers<br>Calla D SM Guardbay<br>Calla D SM Guardbay<br>Calla D                                                                                                    | Kay fain D<br>Intel Gatew<br>wark Intel<br>Ganescion<br>(Ganescion<br>(Ganescion                                                        | scribbel by Larent IS<br>yn Deicherd by Larent IS<br>yn Deicherd by Larent IS<br>yn Deicherd by Larent<br>Steven<br>Steven<br>Steven<br>Court<br>Steven<br>Court<br>Steven<br>Steven<br>Steven<br>Court<br>Steven<br>Steven<br>Ste                                                                                                    |                                                                                                    | а<br>а<br>а<br>а<br>а<br>а<br>а<br>а<br>а<br>а<br>а<br>а<br>а<br>а                                                                                                    | CERALCAS CAC<br>CERACAS AN<br>CERACAS AN<br>CERACAS A                                                                                                    | a: Successful district<br>Internet of 20 and 20 and 20                                                                                                    | Logen from Supp<br>Tempo Tecnological<br>end Advisoration State State<br>Network State State<br>Network State State<br>Network State State<br>Network State State<br>Destination<br>Destination P<br>Destination<br>Destination<br>Dest                                                                                                    | Conser Color  Conser Color  C                                                                                                    | 15<br>13<br>13<br>11<br>11<br>15<br>4<br>3<br>2<br>2<br>2<br>Court                 |

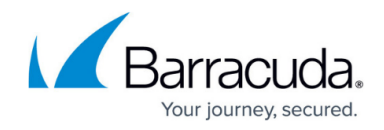

#### **Raw Events**

The **Raw Event** field shows information on the event that triggered the incident, in an unprocessed state. This data will be in its raw format or protocol, whether that is xml, json, or syslog.

The **Alarms & Alerts** page gives you more tools to find, filter, and work with tickets. Consider viewing your tickets there instead.

For more information on events, alarms, and alerts, see <u>Introduction to Alarms, Alerts, and</u> <u>Events</u>.

#### To view tickets on the Security Overview

The tickets you see depend on the filters applied. See Filtering the Security Overview.

- 1. In Barracuda XDR Dashboard, click Intelligence > Security Overview.
- 2. Scroll down to the **All Tickets** section.

#### To view details about a ticket

- 1. In Barracuda XDR Dashboard, click Intelligence > Security Overview.
- 2. Scroll down to the **All Tickets** section.
- 3. Click a ticket you want to see more information on.

### Barracuda XDR

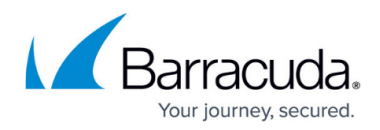

### Figures

1. Network&LogDashArrows.jpg

© Barracuda Networks Inc., 2024 The information contained within this document is confidential and proprietary to Barracuda Networks Inc. No portion of this document may be copied, distributed, publicized or used for other than internal documentary purposes without the written consent of an official representative of Barracuda Networks Inc. All specifications are subject to change without notice. Barracuda Networks Inc. assumes no responsibility for any inaccuracies in this document. Barracuda Networks Inc. reserves the right to change, modify, transfer, or otherwise revise this publication without notice.